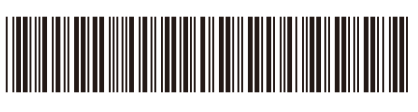

D03D7L001-00 BRA Versão A

## Guia de Configuração Rápida

# brother

DCP-L1632W / DCP-L1652W

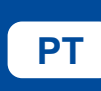

Primeiramente, leia o Guia de Segurança do Produto, depois leia este Guia de Configuração Rápida para conhecer o procedimento de

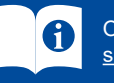

instalação correto

Os manuais mais recentes estão disponíveis no site de suporte da Brother: support.brother.com/manuals

#### Desembale o equipamento e verifique os componentes

Retire a fita ou o filme de proteção que cobre o equipamento e os suprimentos.

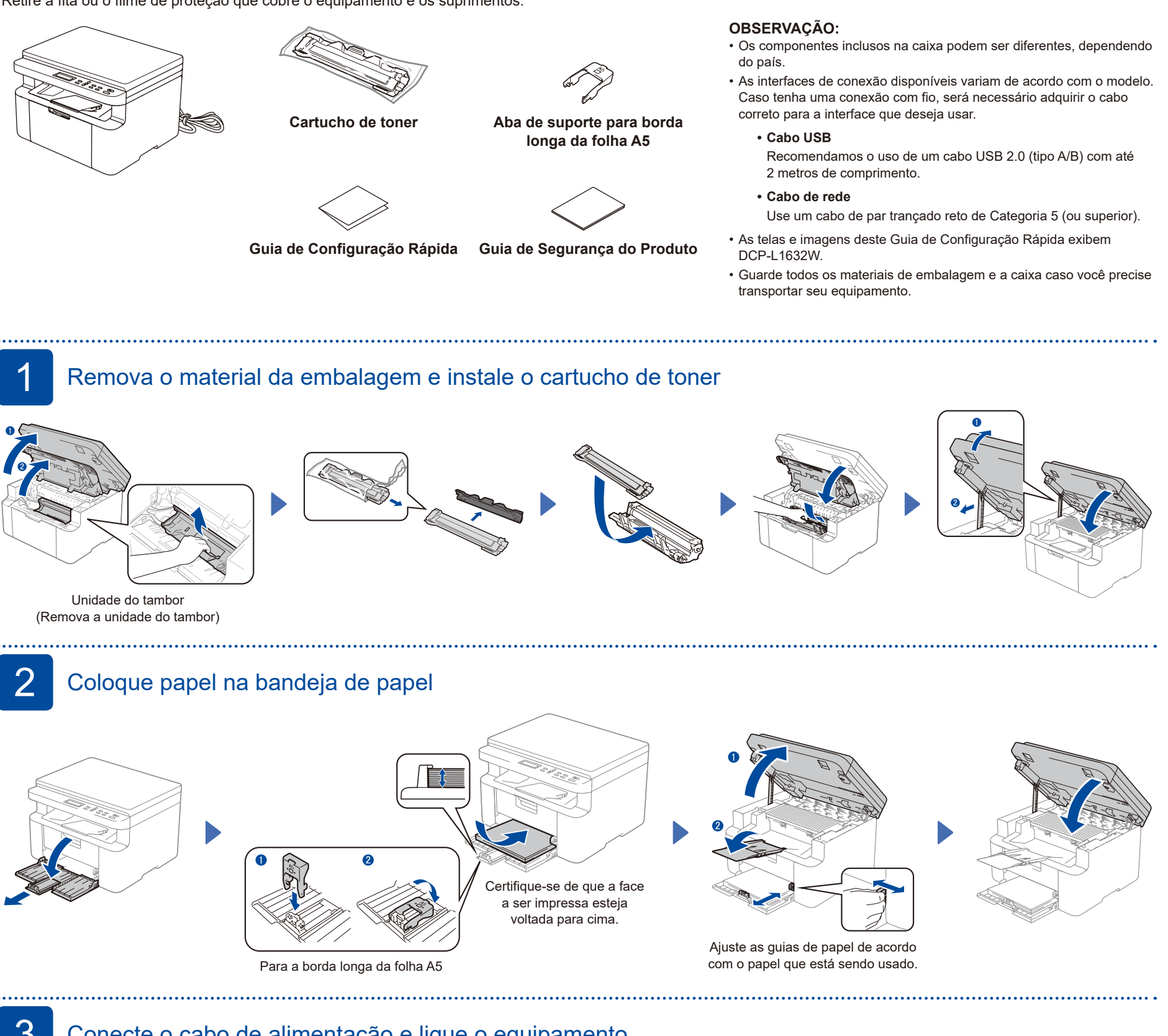

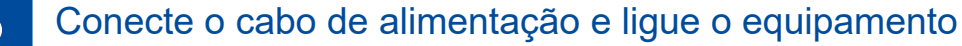

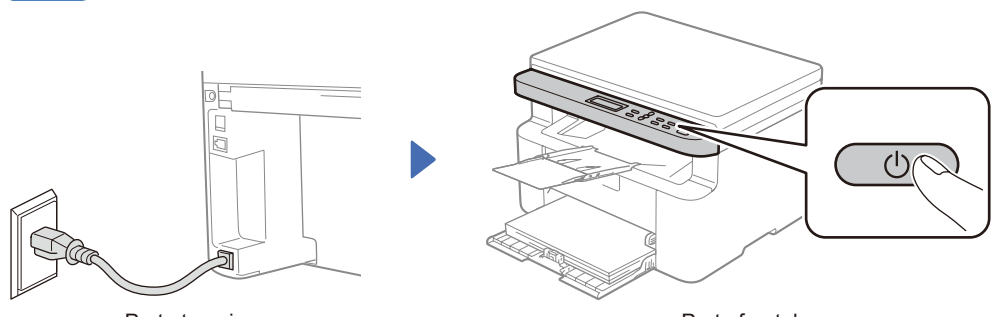

Parte traseira

Parte frontal

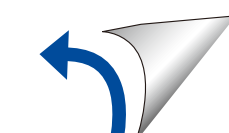

4

#### Conecte seu computador ou dispositivo móvel ao seu equipamento

Siga essas etapas para concluir a configuração usando um dos tipos de conexão disponíveis em seu equipamento.

Acesse <u>setup.brother.com</u> para baixar e instalar o software da Brother.

setup.brother.com

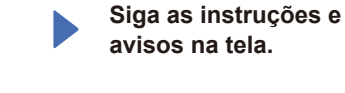

#### Configuração concluída

Agora você pode imprimir e digitalizar usando seu aparelho.

Selecione o SSID (nome de rede) do seu

de rede (senha).

ponto de acesso ou roteador e insira a chave

Aviso importante para segurança de rede: A senha padrão para gerenciar as configurações desse equipamento está localizada na parte traseira do equipamento e marcada como "**Pwd**". Recomendamos alterar imediatamente a

senha padrão para proteger seu equipamento contra acesso não autorizado.

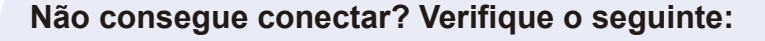

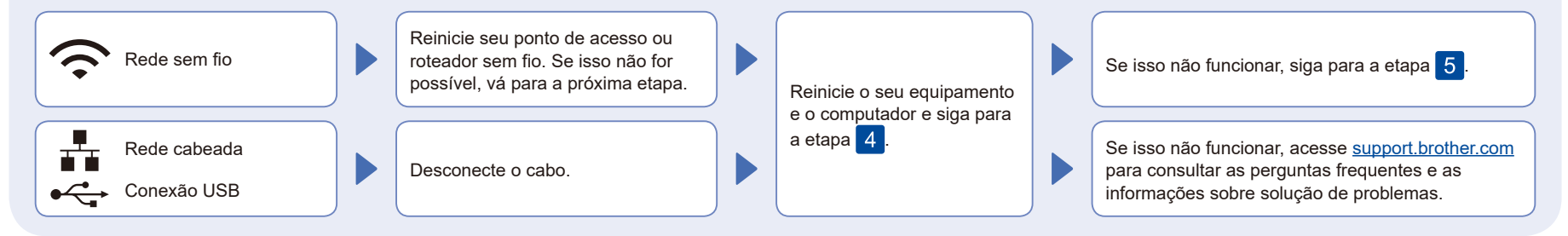

### 5 Configuração manual sem fio (modelos sem fio)

Se a configuração sem fio não for bem-sucedida, tente configurar a conexão manualmente.

Descubra o SSID (nome da rede) e a chave de rede (senha) do seu ponto de acesso ou roteador sem fio e anote-os na tabela abaixo.

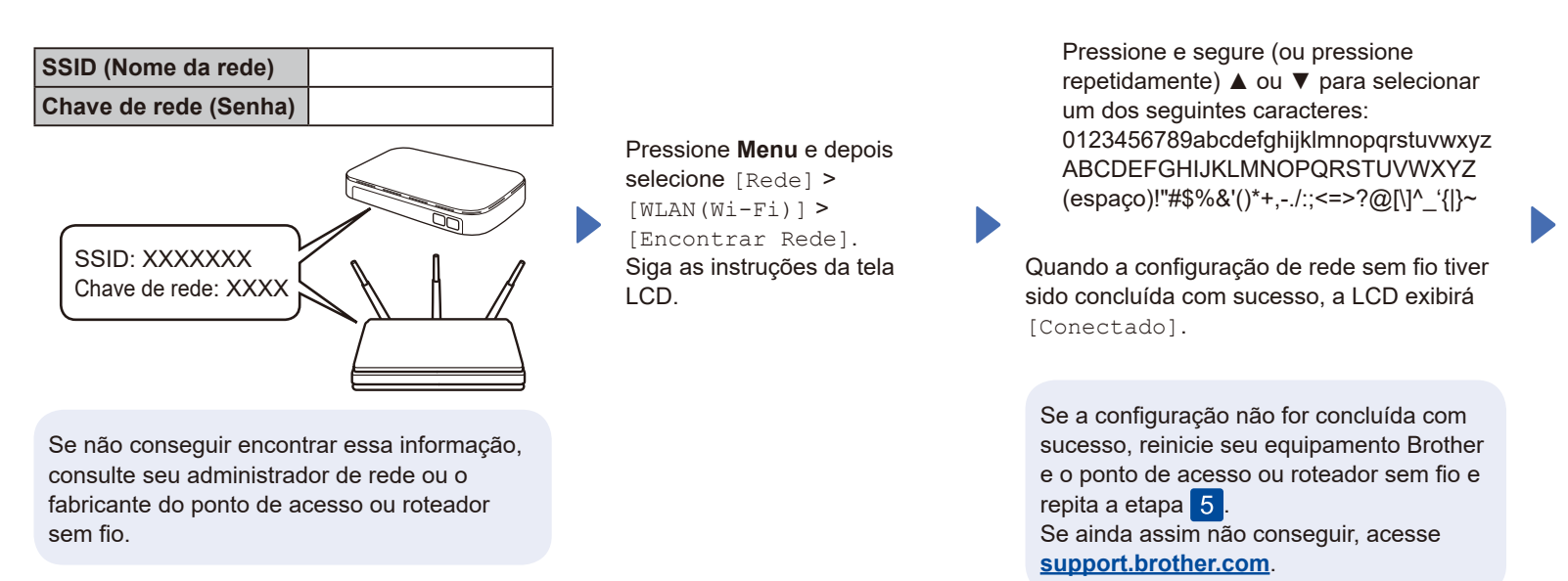

Siga para a etapa 4 para instalar o software.